#### Adding additional contacts for check-in/check-out Ross Lugos

# Open Curacubby and click Students

| <b>¢</b> | Demo Prescho   | ol                            | Campus Selector School, Camp, Rea 🦉 💭 Welcome, 🎽 Lugos, Ross                                                               |
|----------|----------------|-------------------------------|----------------------------------------------------------------------------------------------------|
|          | Overview 🗸     | ✿ Home > Overview             |                                                                                                    |
| Ţ        | Parents        | Overview                      |                                                                                                    |
| Suppo    | Students       | 56 Parents                    | ¢ Action Center                                                                                                    |
|          |                |                               | <u>8 Invoices</u> are queued to go out May 1st, 2020                                                                       |
|          | 5 Invoices     | 55 Students 😰 Who's here now? |                                                                                                    |
|          | ··· Reach Out  |                               | <u>8 Parents</u> did not receive their text messages in the recent past. Please ensure their contact numbers are accurate. |
|          | Attendance     | 88 Families                   |                                                                                                    |
|          |                | <b>1</b> 76                   | There are <u>84 parent signups.</u> Please review them.                                                                    |
|          | Reports V2     | 1/O Unpaid invoices           | <u>1 Parents</u> did not receive their emails in the last day. Please                                                      |
|          | Simple Reports | 41 Enrolled students          | ensure their email addresses are accurate.                                                                                 |
|          | Accounting     |                               |                                                                                                    |
|          | Reports        |                               |                                                                                                    |
|          | Simple Reports |                               |                                                                                                    |
|          | Accounting     |                               |                                                                                                    |

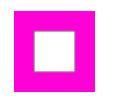

Ross Lugos

# Click the Student's Name

| <b>©</b> | Demo Prescho                 | ol                  | Campus Selector School,                              | Camp, Rea   | Welcome, ~<br>Lugos, Ross |
|----------|------------------------------|---------------------|------------------------------------------------------|-------------|---------------------------|
|          | Overview                     |                     |                                                      |             |                           |
|          | Parents                      | Students » overview |                                                      |             |                           |
| Support  |                              | All 👻               |                                                      |             |                           |
|          | Students •                   | Show 10 ¢ entries   | Searc                                                | h:          |                           |
|          | S Invoices                   | ≎ Name ▲            | Tags                                                 | Status      |                           |
|          | Reach Out                    | Baron, Brodie       | maple Camp School conditi Complete                   | Enrolled 🗸  | •                         |
|          | Attendance                   | Battle, Sasha       | Accepted gryffindor ravenclaw applica                | Matriculate | \$                        |
|          | Reports V2                   |                     |                                                      |             |                           |
|          | Simple Reports               | Bottle, Water       | Orange Decline applica Part Time Accepted School Cam | Enrolled 🗸  | \$                        |
|          | Accounting                   | Bottle, Juice       | School                                               | Enrolled 🗸  | ٥                         |
|          | Reports                      | Bowtruckle, Baby    | applica Week1 Accepted                               | Enrolled 🗸  | ۵                         |
|          | Simple Reports<br>Accounting | Child, Second       | School                                               | Enrolled 🗸  | \$                        |

# Adding additional contacts for check-in/check-out

Ross Lugos

# Click the Profile tab

| ¢      | Demo Prescho                 | ol                  |                         |                                  | Campus Selector School, | Camp, Rea | Welc<br>Lugo | :ome, ∽<br>os, Ross |
|--------|------------------------------|---------------------|-------------------------|----------------------------------|-------------------------|-----------|--------------|---------------------|
|        | Overview                     | ✦ Home → Students → | Baron, Brodie           |                                  |                         |           |              |                     |
| _      |                              | Students » Ba       | aron, Brodie            |                                  |                         |           |              |                     |
| Ipport | Parents                      | Profile Parents E   | nrollment Invoices Form | s Attendance                     |                         |           |              |                     |
| ้ง     | Students                     | Show 10             | antrios                 |                                  | Search                  |           |              |                     |
|        | \$ Invoices                  |                     |                         |                                  | Search                  |           |              |                     |
|        |                              | Number              | Status \$               | <ul> <li>Invoice Date</li> </ul> | ② Paid                  | Total 🗘   |              |                     |
|        | Reach Out                    | 564026              | Paid                    | Apr 01 2020                      | Mar 20 2020 01:18 PM    | \$0.00    | ۵            |                     |
|        | Attendance                   | 473470              | Saved Temporarily       | Dec 05 2019                      | -                       | \$109.00  | ۵            |                     |
|        | Reports V2                   | 459967              | Saved Temporarily       | Nov 15 2019                      | -                       | \$26.50   | ٥            |                     |
|        | Simple Reports               | 423648              | Saved Temporarily       | Oct 03 2019                      | -                       | \$15.50   | ۵            |                     |
|        | Accounting                   | 423447              | Saved Temporarily       | Oct 03 2019                      | -                       | \$15.50   | ٥            |                     |
|        | Reports                      | 422888              | Unpaid                  | Oct 03 2019                      | -                       | \$20.00   | ۵            |                     |
|        | Simple Reports<br>Accounting | 398986              | Paid                    | Sep 06 2019                      | Sep 16 2019 09:15 PM    | \$0.00    | ٥            |                     |

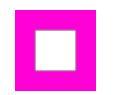

Ross Lugos

# Click Edit Student

| ¢       | Demo Prescho   | bol                          |                         |           |              |            | Campus Selector               | r School, Camp, Rea             |      | elcome, v<br>gos, Ross |
|---------|----------------|------------------------------|-------------------------|-----------|--------------|------------|-------------------------------|---------------------------------|------|------------------------|
|         | Overview       | ↑ Home > S                   | Students > Baron, Bro   | die       |              |            |                               |                                 |      |                        |
|         | Parents        | Student                      | ts » Baron, B           | rodie     |              |            |                               |                                 |      |                        |
| Support | Students       | Profile Pa                   | arents Enrollment       | Invoices  | Forms        | Attendance |                               |                                 |      |                        |
|         | 5 Invoices     | $\mathbf{O}$                 | •                       |           |              |            |                               |                                 |      |                        |
|         | ···· Reach Out |                              | ent                     |           |              |            |                               |                                 |      |                        |
|         | Attendance     | Baron, I                     | Brodie                  |           |              |            | Campus: School Camp           |                                 |      |                        |
|         | Reports V2     | Date enrolled<br>Date start: | l: Jan 20 2020 07:05 AM |           |              |            | Classrooms: Maple             |                                 |      |                        |
|         | Simple Reports | Schedule:<br>Tu,W,Th,F(4-5   | 5:45)                   |           |              |            |                               |                                 |      |                        |
|         | Reports        | Tags# m                      | naple complete Cam      | School co | ndition-alle | ergy       | Age 6 years 8 months<br>Grade | Gender Female<br>DOB 2013-08-01 |      |                        |
|         | Simple Reports | Additiona                    | al Contacts             |           |              |            |                               |                                 |      |                        |
|         | Accounting     | Name                         | Mobile #                | Ema       | ail          | Ro         | le Emergency Contact?         | Check In/                       | Out? |                        |

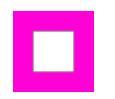

### Scroll down and click + Add New Contact

| <u>(</u> | Demo Dreg          | Grade          |               | Funding source | Media                       | a consent    | Welcome, 🗸   |
|----------|--------------------|----------------|---------------|----------------|-----------------------------|--------------|--------------|
| <u> </u> |                    |                | \$            |                | 🗆 Siblin                    | gs enrolled  | Lugos, Ross  |
|          | Overview           |                |               |                |                             |              |              |
| t        | Parents            | Additional C   | Contacts      |                |                             |              |              |
| Suppo    | Students           | Mobile #       | First Name    | Last Name E    | mail Role                   | Pin          | Emei<br>Cont |
|          | -                  | 4154445555     | John          | Doe            | john@doe.com Parent (full-a | ccess) 💠 🚥 🏟 |              |
|          | <b>\$</b> Invoices |                |               |                |                             |              | _            |
|          | Reach Out          | + Add New Cont |               |                |                             |              |              |
|          |                    | 6 Doctor       |               |                |                             |              |              |
|          | Attendance         | Name           |               | F              | Phone                       |              |              |
|          | Reports V2         | Dr. Phillips   |               |                |                             |              |              |
|          | Simple Reports     | Medical Cor    | nditions      |                |                             |              |              |
|          | Accounting         | Condition      | Description   | Severity       | Treatment                   | Delete       | •            |
|          | Reports            | allergy        | Peanuts       | mild           | Benadryl                    | Ĩ            | 1            |
|          | Simple Reports     | + Add New Medi | cal Condition |                |                             |              |              |
|          | Accounting         | Immunizatio    | ons           |                |                             |              | Out?         |

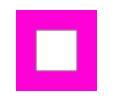

Ross Lugos

### **T** Enter the contact's Mobile Phone

| <u>6</u> 1 | Demo Prov      | Grade          |                | Funding source |              | Media consent        |        | Welcome, 🗸 🗸 |
|------------|----------------|----------------|----------------|----------------|--------------|----------------------|--------|--------------|
| ~ I        |                |                | Å<br>♥         |                |              | Siblings enrolled    |        | Lugos, Ross  |
|            | Overview       |                |                |                |              |                      |        |              |
| ¥          | Parents        | Additional (   | Contacts       |                |              |                      |        |              |
| Suppe      | •              | Mobile #       | First Name     | Last Name      | Email        | Role                 | Pin    |              |
|            | Students       | 4154445555     | John           | Doe            | john@doe.com | Parent (full-access) | *<br>* |              |
|            | 5 Invoices     | 4              |                |                |              |                      | *<br>* |              |
|            | Reach Out      | + Add New Cont | act            |                |              |                      |        |              |
|            | Attendance     | Doctor         |                |                |              |                      |        |              |
|            | Reports V2     | Name           |                |                | Phone        |                      |        |              |
|            |                | Dr. Phillips   |                |                |              |                      |        |              |
|            | Simple Reports |                |                |                |              |                      |        |              |
|            | Accounting     | Medical Co     | nditions       |                |              |                      |        |              |
|            | Reports        | Condition      | Description    | Severity       | Trea         | tment                | Delete | 1            |
|            | Simple Reports | allergy        | Peanuts        | mild           | Ber          | nadryl               | Î      |              |
|            | Accounting     | + Add New Med  | ical Condition |                |              |                      |        | Out?         |

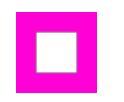

If the user already exists, you will be prompted to add that user as an additional contact. Click YES and the users' remaining fields will autofill.

| <b>1</b> | Demo Pres      | Grade            |                        | Funding source                |              | Media consent        |        | Welcome, ~  |
|----------|----------------|------------------|------------------------|-------------------------------|--------------|----------------------|--------|-------------|
| <u> </u> |                |                  | *                      |                               |              | Siblings enrolled    |        | Lugos, Ross |
|          | Overview       |                  |                        |                               |              |                      |        |             |
| ť        | Parents        | Additional Co    | ontacts                |                               |              |                      |        |             |
| Suppo    | Students       | Mobile #         | First Name             | Last Name                     | Email        | Role                 | Pin    |             |
|          |                | 4154445555       | John                   | Doe                           | john@doe.com | Parent (full-access) | ÷ @    |             |
|          | 1 Invoices     | 415-555-5555     | Do you want to add Jan | e as one of your additional c | ontacts K    |                      | \$     |             |
|          | Reach Out      | + Add New Contac | t                      |                               |              |                      |        |             |
|          | Attendance     | Doctor           |                        |                               |              |                      |        |             |
|          | Reports V2     | Name             |                        |                               | Phone        |                      |        |             |
|          | Simple Reports | Dr. Phillips     |                        |                               |              |                      |        |             |
|          | Accounting     | Medical Cond     | litions                |                               |              |                      |        | 2           |
|          | Reports        | Condition        | Description            | Severity                      | Tre          | eatment              | Delete | 1           |
|          | Simple Reports | allergy          | Peanuts                | mild                          | В            | enadryl              | Î      |             |
|          | Accounting     | + Add New Medica | al Condition           |                               |              |                      |        | Out?        |

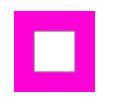

### If the contact does not already exist, enter the contact's Name and email address (optional).

| <b>6</b> 1 | Domo Droc                    | Grade            |             | Funding source |                      | Media consent        |           | Welcome, v  |   |
|------------|------------------------------|------------------|-------------|----------------|----------------------|----------------------|-----------|-------------|---|
| • I        |                              |                  | *           |                |                      | Siblings enrolled    |           | Lugos, Ross |   |
|            | Overview                     |                  |             |                |                      |                      |           |             |   |
| ¥          | Parents                      | Additional Co    | ontacts     |                |                      |                      |           |             |   |
| Suppo      |                              | Mobile #         | First Name  | Last Name      | Email                | Role                 | Pin       |             |   |
|            | Students                     | 4154445555       | John        | Doe            | john@doe.com         | Parent (full-access) | \$ ···· @ |             |   |
|            | <b>\$</b> Invoices           | 415-555-7777     | Jane        | Smith          | no-account*jsmith@ci |                      | \$<br>(P) |             |   |
|            | Reach Out                    | + Add New Contac | t           | _              |                      |                      |           |             |   |
|            | Attendance                   | Doctor           |             |                |                      |                      |           |             |   |
|            | Reports V2                   | Name             |             |                | Phone                |                      |           |             | l |
|            |                              | Dr. Phillips     |             |                |                      |                      |           |             | l |
|            | Simple Reports<br>Accounting | Medical Conc     | litions     |                |                      |                      |           | 2           |   |
|            | Reports                      | Condition        | Description | Severity       | Treatm               | ent                  | Delete    | 1           |   |
|            | Simple Reports               | allergy          | Peanuts     | mild           | Benad                | dryl                 | •         |             |   |
|            | Accounting                   | + Add New Medica | l Condition |                |                      |                      |           | Out?        |   |

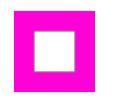

# [Optional] Select the contact's Role.

|          | Demo Pres      | Grade             |            | Funding source |                      | Media consent                                   |        | Welcome, ~  |
|----------|----------------|-------------------|------------|----------------|----------------------|-------------------------------------------------|--------|-------------|
| <u> </u> |                |                   | ÷          |                |                      | Siblings enrolled                               |        | Lugos, Ross |
|          | Overview       |                   |            |                |                      |                                                 |        |             |
| Ħ        | Parents        | Additional Cor    | ntacts     |                |                      |                                                 |        |             |
| Supp     | Studente       | Mobile #          | First Name | Last Name      | Email                | Role                                            | Pin    |             |
|          | Students       | 4154445555        | John       | Doe            | john@doe.com         | Parent (full-access) \$                         | ···· @ |             |
|          | \$ Invoices    | 415-555-7777      | Toby       | Smith          | no-account+jsmith@ci | Uncle 🔹                                         | ٩      |             |
|          | Reach Out      | + Add New Contact |            |                |                      | Parent (full-access)<br>Parent (limited access) |        |             |
|          | Attendance     | Doctor            |            |                |                      | Grandparent<br>Aunt<br>✓ Uncle                  |        |             |
|          | Reports V2     | Name              |            |                | Phone                | Friend                                          |        |             |
|          | Simple Reports | Dr. Phillips      |            |                |                      | Neighbor<br>Out of state<br>Other               |        |             |
|          | Accounting     | Medical Condi     | tions      |                |                      |                                                 |        | 2           |
|          | Reports        | Condition D       | escription | Severity       | Treatme              | ent                                             | Delete | 1           |
|          | Simple Reports | allergy           | Peanuts    | mild           | Benad                | lryl                                            | Î      |             |
|          | Accounting     | + Add New Medical | Condition  |                |                      |                                                 |        | Out?        |

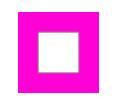

• Type the contact's PIN if they will be using Curacubby's digital attendance (check in/out). This is a 4digit code the contact will use to check your student in and out. (The contact can set this themselves).

| Ċ      | Demo Pres          | Grade                |                  | Funding        | source   |                      |           | Media consent         |                  |        | Welcome,  | ~   |
|--------|--------------------|----------------------|------------------|----------------|----------|----------------------|-----------|-----------------------|------------------|--------|-----------|-----|
| ~      |                    |                      | ×                |                |          |                      |           | Siblings enroll       | ed               |        | Lugos, Ro | DSS |
|        | Overview           |                      |                  |                |          |                      |           |                       |                  |        |           |     |
|        | Parents            | Additional           | Contacts         |                |          |                      |           |                       |                  |        |           |     |
| Suppor | •••••              | ame                  | Last Name        | Email          |          | Role                 | Pin       | Emergency<br>Contact? | Check<br>In/Out? | Delete |           |     |
|        | Students           |                      | Doe              | john@doe.com   |          | Parent (full-access) | *<br>*    |                       |                  | Î      |           |     |
|        | <b>\$</b> Invoices |                      | Smith            | no-account+jsr | nith@cı  | Uncle                | ¢ @       |                       |                  | Î      |           |     |
|        | Reach Out          | + Add New Co         | Intact           |                | -        |                      |           | -                     | -                |        |           |     |
|        | Attendance         | Docto                | r                |                |          |                      |           |                       |                  |        |           |     |
|        | Reports V2         | Name<br>Dr. Phillips |                  |                |          | Phone                |           |                       |                  |        |           |     |
|        | Simple Reports     |                      |                  |                |          |                      |           |                       |                  |        |           |     |
|        | Accounting         | Medical Co           | onditions        |                |          |                      |           |                       |                  |        | 24<br>2   |     |
|        | Reports            | Condition            | Description      | ŝ              | Severity |                      | Treatment |                       | Del              | ete    | 1         |     |
|        | Simple Reports     | allergy              | Peanuts          |                | mild     |                      | Benadryl  |                       | Î                |        |           |     |
|        | Accounting         | + Add New Me         | edical Condition |                |          |                      |           |                       |                  |        | Out?      |     |

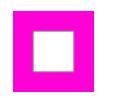

#### Select whether the contact is an emergency contact, can check in/out or both.

| <u>c</u> 1 | Demo Dreg          | Grade         |                 | Funding source       |                      | M         | edia consent       |                        | Welcome, V  |  |
|------------|--------------------|---------------|-----------------|----------------------|----------------------|-----------|--------------------|------------------------|-------------|--|
| <b>*</b>   |                    |               | ≜<br>∀          |                      |                      | □ Si      | blings enrolled    |                        | Lugos, Ross |  |
|            | Overview           |               |                 |                      |                      |           |                    |                        |             |  |
| Ŧ          | Parents            | Additional    | Contacts        |                      |                      |           |                    |                        |             |  |
| Suppo      | •                  | ame           | Last Name       | Email                | Role                 | Pin       | Emergency Contact? | Check<br>n/Out? Delete |             |  |
|            | Students           |               | Doe             | john@doe.com         | Parent (full-access) | * ···· @  | •                  | 2                      |             |  |
|            | <b>\$</b> Invoices |               | Smith           | no-account+jsmith@ci | Uncle                | ÷ @       |                    | 2                      |             |  |
|            | Reach Out          | + Add New Cor | ntact           |                      |                      |           |                    |                        |             |  |
|            | Attendance         |               | r               |                      |                      |           |                    |                        |             |  |
|            | Reports V2         | Name          |                 |                      | Phone                |           |                    |                        |             |  |
|            | Simple Reports     | Dr. Phillips  |                 |                      |                      |           |                    |                        |             |  |
|            | Accounting         | Medical Co    | onditions       |                      |                      |           |                    |                        | 2           |  |
|            | Reports            | Condition     | Description     | Severity             |                      | Treatment |                    | Delete                 |             |  |
|            | Simple Reports     | allergy       | Peanuts         | mild                 |                      | Benadryl  |                    | Î                      |             |  |
|            | Accounting         | + Add New Me  | dical Condition |                      |                      |           |                    |                        | Out?        |  |

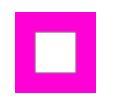

Ross Lugos

# Scroll down and click Save

| Demo Pres                    |               |                           |              |                          |                                                   |         |        |
|------------------------------|---------------|---------------------------|--------------|--------------------------|---------------------------------------------------|---------|--------|
|                              | Medical Co    | onditions                 |              |                          |                                                   |         |        |
| Overview                     | Condition     | Description               | Severity     | Treatmer                 | it                                                | Delete  |        |
| Parents                      | allergy       | Peanuts                   | mild         | Benadry                  | γL                                                | Î       |        |
| Students                     | + Add New Me  | dical Condition           |              |                          |                                                   |         |        |
| <b>\$</b> Invoices           | Name          | Status                    | All Finished | Dates                    | Complete?                                         | Delete  |        |
| Reach Out                    | HEPATITIS     | 5 A                       | ۷            | 2019-09-11<br>2019-09-16 | <ul><li>✓</li><li>✓</li><li>✓</li><li>×</li></ul> | ۰       |        |
| Attendance                   |               |                           |              | + Add Date               |                                                   |         |        |
| Reports V2                   | DTaP          | $_{\frac{A}{V}}$ Complete | ۵            | 2019-09-17<br>+ Add Date | 2                                                 | Î       |        |
| Simple Reports<br>Accounting | + Add Immuniz | ration                    |              |                          |                                                   |         | *      |
| Reports                      | Save          | Cancel                    |              |                          |                                                   |         | 1      |
| Simple Reports               |               |                           |              |                          |                                                   |         |        |
| Accounting                   | Na            | me Mobile#                | Email        | Role Em                  | ergency Contact?                                  | Check l | n/Out? |

# Adding additional contacts for check-in/check-out

Ross Lugos

### That's it. You're done.

| \$ Invoices        | $(\cdot \cdot)$                                                              |                   |                       |        |                     |                |  |
|--------------------|------------------------------------------------------------------------------|-------------------|-----------------------|--------|---------------------|----------------|--|
| ··· Reach Out      |                                                                              |                   |                       |        |                     |                |  |
| Attendance         | Baron, Brodie                                                                |                   |                       |        | Campus: School Camp |                |  |
| Reports V2         | Date enrolled: Jan 20 2020 07:05 AM Classrooms: Maple Date start: Date left: |                   |                       |        |                     |                |  |
| Simple Reports     | Schedule:                                                                    |                   |                       |        |                     |                |  |
| Accounting         | Tags# maple                                                                  | complete Camp Sch | ool condition-allergy | Age    | 6 years 8 months    | Gender Female  |  |
| Reports            |                                                                              |                   |                       | Grade  |                     | DOB 2013-08-01 |  |
| Simple Reports     | Additional Co                                                                | ontacts           |                       |        |                     |                |  |
| Accounting         | Name                                                                         | Mobile #          | Email                 | Role   | Emergency Contact?  | Check In/Out?  |  |
| Student Attendance | Smith, Toby                                                                  | 415-555-7777      |                       | Uncle  | true                | true           |  |
| Staff Time Cards   | Doe. John                                                                    | 415-444-5555      | iohn@doe.com          | Parent | true                | true           |  |
|                    | 500,50111                                                                    | 449-9999          | Journandorscoll       | raront | 51 54 C             | 140            |  |